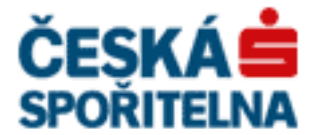

# PARTNER•24

# Řešení chybových hlášek

Verze: Vlastník: Jméno souboru: 2.11 (17. 7. 2015) CEN7350\_03 FAQ

# Obsah

| Obsah         |                                                                                                    |
|---------------|----------------------------------------------------------------------------------------------------|
| 1. Úv         | od3                                                                                                    |
| 1.1.          | Důležité3                                                                                                    |
| 1.2.          | Aktuální informace – čtěte                                                                                          |
| 2. Při        | hlášení jednorázovým heslem3                                                                                        |
| 2.1.          | Chyba: Neplatné uživatelské jméno nebo heslo                                                                        |
| 2.2.          | Chyba: Platnost hesla vypršela4                                                                                     |
| 3. Ob         | ecné chyby při práci s čipovou kartou (HW certifikát)4                                                              |
| 3.1.          | Nepamatuji si PIN k čipové kartě4                                                                                   |
| 3.2.          | Chyba NO_TOKEN                                                                                                    |
| 3.3.          | Chyba: CKR_FUNCTION_FAILED                                                                                          |
| 4. Žác        | lost o hardwarový certifikát6                                                                                       |
| 4.1.          | Chyba: Čipová karta s certifikátem není dostupná6                                                                   |
| 4.2.          | Chyba: Failed to store certificate                                                                                  |
| 4.3.          | Chyba: Nepodařilo se inicializovat poskytovatele šifrovacích služeb7                                                |
| 4.4.          | Chyba: nepodařilo se nalézt ovladač čipové karty7                                                                   |
| 5. Žác        | lost o softwarový certifikát8                                                                                       |
| 5.1.          | Chyba: Failed to open Keystore for writing                                                                          |
| 5.2.          | Chyba: doplněk pro přihlášení není nainstalován                                                                     |
| 6. Při        | hlášení obecné9                                                                                                    |
| 6.1.          | Nepodařilo se inicializovat poskytovatele šifrovacích služeb9                                                       |
| 7. Při        | hlášení softwarovým certifikátem9                                                                                   |
| 7.1.          | Problém: Nevíte, kam jste uložil soubor s certifikátem9                                                             |
| 7.2.          | Problém: Zapomněl jsem heslo k certifikátu10                                                                        |
| 7.3.<br>msfk  | Problém: Nevíte, kde máte v PC uložené úložiště msfkeystore.p12? Nebo máte více eystore.p12 a nevíte, který použít? |
| 8. Při        | hlášení softwarovým certifikátem11                                                                                  |
| 8.1.          | Chyba: Zadali jste nesprávné heslo k úložišti 11                                                                    |
| 8.2.<br>opakı | Chyba: Úložiště s certifikátem není dostupné. Vyberte prosím správný soubor a akci<br>11                            |
| 9. Při        | hlášení hardwarovým certifikátem                                                                                    |
| 9.1.          | Chyba: Doplněk pro přihlášení není nainstalován                                                                     |
| 9.2.          | Chyba: přihlášení nebylo úspěšné, váš certifikát je neplatný 13                                                     |
| 10. N         | Venašli jste na svůj problém odpověď14                                                                              |

# 1. Úvod

Tento dokument je seznamem často pokládaných otázek a odpovědí na ně souvisejících s přihlášením do aplikace Partner24 včetně přihlášení jednorázovým heslem a získání certifikátu nezbytného pro přihlášení. Jsou zde popsány situace, se kterými se můžete při práci s aplikací setkat.

#### 1.1. Důležité

Pro správné fungování aplikace Partner24 je nutné mít nainstalovaný aktuální instalační balíček. Pro přihlašování hardwarovým a softwarovým certifikátem existují různé balíčky. Balíček pro softwarový certifikát: <u>https://partner24.csas.cz/stat/P24\_Instalace\_SW.exe</u> Balíček pro hardwarový certifikát: <u>https://partner24.csas.cz/stat/P24\_Instalace\_HW.exe</u> Pokud se Vám během procesu přihlašování vyskytne nějaký problém, nejprve zkuste celou operaci zopakovat. Pokud problém přetrvává, ujistěte se, že máte nainstalovanou aktuální verzi instalačního balíčku (stáhněte si aktuální verzi z odkazu výše a nainstalujte ji). U problémů vypsaných v tomto dokumentu se předpokládá, že již máte aktuální verzi instalačního balíčku nainstalovanou.

#### 1.2. Aktuální informace – čtěte

K datu 17.7.2015 byla ukončena podpora přihlášení pomocí Java Appletu. Nadále je možné se přihlašovat pouze pomocí doplňku prohlížeče, který je součástí instalačního balíčku. Tento doplněk je určen pro prohlížeč Internet Explorer 11 a měl by fungovat také v nejnovější verzi prohlížeče Firefox. Prohlížeč Google Chrome není s doplňkem kompatibilní.

U některých uživatelů se mohou vyskytovat problémy s přihlášením nebo vyzvednutím certifikátu.

#### 2. Přihlášení jednorázovým heslem

#### 2.1. Chyba: Neplatné uživatelské jméno nebo heslo

# PŘIHLÁŠENÍ JEDNORÁZOVÝM HESLEM

Neplatné uživatelské jméno nebo heslo.

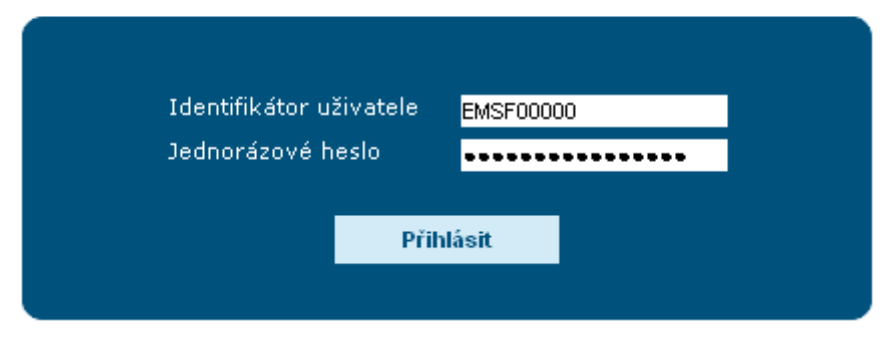

Pravděpodobně jste chybně opsali přihlašovací údaje. Pozor na velká a malá písmena a záměnu "nuly" za písmeno "O". Doporučujeme heslo i identifikátor přímo zkopírovat do prohlížeče. Zkontrolujte si také, že jednorázové heslo zadáváte opravdu do formuláře pro jednorázové heslo (který se otevře po kliknutí na červený odkaz "Požádat o …"), a nikoliv do formuláře pro trvalé heslo na kartě Heslo.

#### 2.2. Chyba: Platnost hesla vypršela

| Platnost hesla vypršela | a.        |  |
|-------------------------|-----------|--|
|                         |           |  |
| Identifikátor už        | živatele  |  |
| Jednorázové he          | eslo      |  |
|                         |           |  |
|                         | Přihlásit |  |
|                         |           |  |

## PŘIHLÁŠENÍ JEDNORÁZOVÝM HESLEM

Je možné, že Vám vypršela platnost jednorázového hesla. Jednorázové heslo má platnost 21 dní a je možné ho k získání certifikátu použít pouze jednou.

Pokud chcete žádat znovu o certifikát, je nutné požádat pracovníka, který Vám generoval předchozí jednorázové heslo, o nové.

## 3. Obecné chyby při práci s čipovou kartou (HW certifikát)

Následující chyby se mohou vyskytnout při práci s čipovou kartou jak při pokusu o přihlášení, tak i při pokusu o získání Hardwarového certifikátu.

#### 3.1. Nepamatuji si PIN k čipové kartě

Pro změnu PIN čipové karty (HW klíčenky) je nutné vložit HW klíčenku do počítače a spustit program Správce karty. Správce karty spustíte z nabídky **Start** – Všechny programy- programová skupina **CS** 

#### CryptoPlus, aplikace Správce karty.

Zobrazí úvodní okno programu Správce karty.

| 🖗 Správce karty                                 | Andreas Management                                                                                                    | Nexa Internet                                                                                                    |                                                                  |
|-------------------------------------------------|----------------------------------------------------------------------------------------------------|----------------------------------------------------------------------------------------------------|------------------------------------------------------------------|
| Soubor Zobrazit Certifikát Klíč Datový ok       | bjekt <u>N</u> ápověda                                                                                                    |                                                                                                    |                                                                  |
| <u> 頭輪部部大大港 時留可留</u>                            |                                                                                                    |                                                                                                    |                                                                  |
| - 🧞 Gemplus USB Key Smart Card Reader 0         |                                                                                                    | Správce karty                                                                                                    | E-MAIL<br>support                                                |
|                                                 | CyptoPlus<br>CyptoPlus<br>CyptoPlus | Pomocí tohoto programu je možno pracovat s klíči a certifikáty na čipov<br>certifikáty lze mazat z karty, exportovat do souboru nebo importovat z<br>možno zaregistrovat, či odregistrovat z Windows.<br>Správce karty umí také přečist, zobrazit a mazat datové objekty uložer<br>Program spolupracuje s CryptoPlus CSP. | ré kartě. Klíče a<br>e souboru. Certifikáty je<br>né na kartách. |
|                                                 | Nejsou přečtena data z k                                                                                                    | arty. Vložte kartu do čtečky a stiskněte <u>obnovit</u> .                                                                                                    |                                                                  |
|                                                 | CryptoPlus                                                                                                    | Copyright © MONET+, a.s. Všechna práva vyhrazena.<br>CryptoPlus™ je registrovaná ochranná známka produktu.                                                                                                    | WWW.<br>cryptoplus.cz                                            |
|                                                 |                                                                                                    |                                                                                                    | -                                                                |
| res://C:\Program Files\CryptoPlus\CS CryptoPlus | v1.0\csicmCZ.dll/ID_REFRESH                                                                                                    |                                                                                                    |                                                                  |

Klikněte na **Obnovit**. Dojde k načtení informací z Vaší HW klíčenky.

Následně klikněte na čipovou kartu (bod 1) a na Odblokovat PIN (bod 2). Objeví se okno Odblokovat PIN.

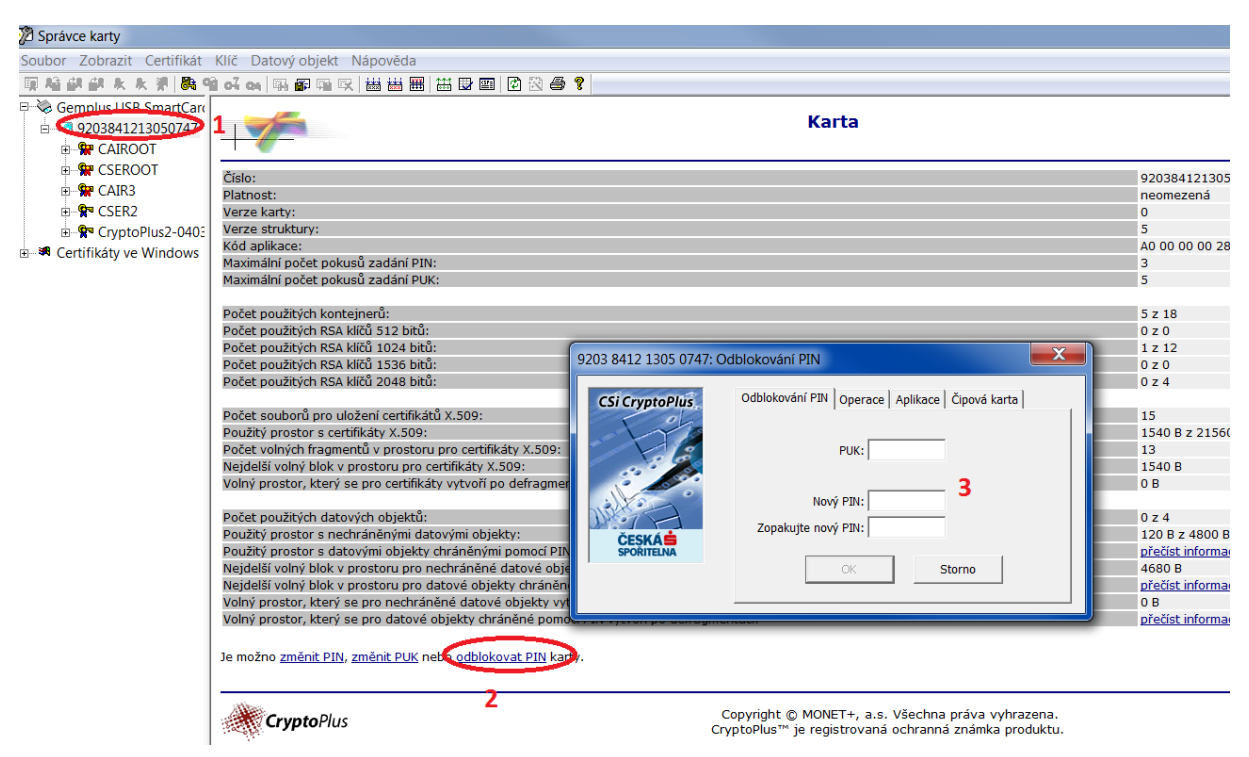

Zadejte PUK, který jste získali v obálce společně s čipovou kartou. Následně zadejte 2x nový pin (čtyřmístné číslo) a klikněte na OK. Tento nový PIN vám bude sloužit k přihlášení, zapamatujte si ho.

#### 3.2. Chyba NO\_TOKEN

Totéž jako chyba CKR\_FUNCTION\_FAILED - viz následují kapitola.

#### 3.3. Chyba: CKR\_FUNCTION\_FAILED

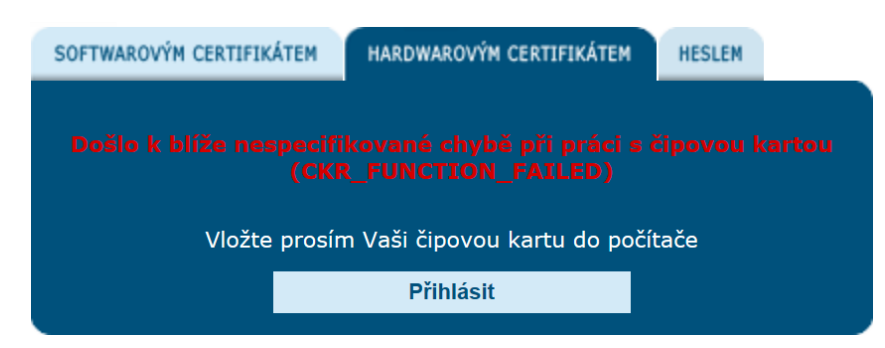

Tato chybová hláška se může zobrazit v případě, že HW klíčenka není připojeno do počítače, nebo není ovladač zařízení správně nainstalovaný.

Ujistěte se, že zařízení je připojeno do počítače a akci opakujte.

Pokud máte aktuální instalační balíček, chyba pravděpodobně není na Vaší straně. Kontaktujte Helpdesk.

# 4. Žádost o hardwarový certifikát

#### 4.1. Chyba: Čipová karta s certifikátem není dostupná

| Žádost o certifikát                                                                                        |                                                                                                    |
|----------------------------------------------------------------------------------------------------|----------------------------------------------------------------------------------------------------|
| Vložte prosím Vaši čipovou kartu do počítače<br>PIN                                                        | Zadejte PIN a revokační<br>heslo.                                                                                   |
| Revokační heslo Revokační heslo znovu                                                                      | <b>PIN</b> se skládá ze čtyř čísel.<br>Obdrželi jste ho spolu s<br>čipovou kartou.                                  |
| Odeslat<br>Čipová karta s certifikátem není dostupná. Vložte prosím Vaší<br>čipovou kartu a akci opakujte. | <b>Revokační heslo</b> musí být<br>dlouhé minimálně 6 znaků<br>a musí obsahovat alespoň 2<br>druhy znaků. Například |
|                                                                                                    | velka/mala pismena.                                                                                                 |

Tato chybová hláška se může zobrazit v případě, že úložiště certifikátu (čipová karta nebo HW klíčenka) není připojeno do počítače, byl chybně zadán PIN, nebo není ovladač zařízení správně nainstalovaný.

Ujistěte se, že zařízení je připojeno do počítače, že znáte správný pin k tomuto zařízení a akci opakujte.

# Vyzvednutí certifikátu Failed to store certificate (CKR\_TEMPLATE\_INCONSISTENT) Zadejte PIN a stiskněte tlačítko Odeslat. Vyzvednout certifikát

#### 4.2. Chyba: Failed to store certificate

Tato chyba nastává například, pokud nebyla HW klíčenka připojena do počítače během celého procesu vyzvedání certifikátu. Řešením je zopakovat celý postup vyzvedání certifikátu počínaje přihlášení jednorázovým heslem, které by v této fázi stále mělo být platné (není nutné generovat nové jednorázové heslo).

#### 4.3. Chyba: Nepodařilo se inicializovat poskytovatele šifrovacích služeb

| ožte prosím Vaši čipovou kartu do čtečky                                | Zadejte PIN a revokační<br>heslo.                                                                                                    |
|-------------------------------------------------------------------------|----------------------------------------------------------------------------------------------------|
| PIN                                                                     |                                                                                                    |
| Revokační heslo                                                         | PIN se skládá ze čtyř čísel.<br>Obdrželi jste bo spolu s                                                                                   |
| Revokační heslo znovu                                                   | čipovou kartou.                                                                                                    |
| Odeslat<br>Nepodařilo se inicializovat poskytovatele Šírovacích služeb. | <b>Revokační heslo</b> musí bý:<br>dlouhé 8-14 znaků a musí<br>obsahovat alespoň 3 druhy<br>znaků. Například<br>velká/malá nísmena a čísla |

Pokud máte správně nainstalovaný instalační balíček, tato chyba by se neměla vyskytovat. Po instalaci balíčku je nutné restartovat počítač. Pokud máte aktuální instalační balíček, chyba pravděpodobně není na Vaší straně. Kontaktujte Helpdesk.

#### 4.4. Chyba: nepodařilo se nalézt ovladač čipové karty

| Žádost o certifikát<br>Vložte prosím Vaši čipovou kartu do počítače | Zadejte <b>PIN</b> a <b>revokační</b><br><b>heslo</b> .                                                 |
|---------------------------------------------------------------------|----------------------------------------------------------------------------------------------------|
| PIN                                                                 |                                                                                                    |
| Revokační heslo                                                     | PIN se skládá ze čtyř čísel.                                                                            |
| Revokační heslo znovu                                               | Obdrželi jste ho spolu s<br>čipovou kartou.                                                             |
| Odeslat                                                             | ,                                                                                                    |
| Nepodařilo se nalézt ovladač čipové karty.                          | Revokační heslo musí být                                                                                |
| Provedte prosím reinstalaci.                                        | dioune minimaine 6 znaku a<br>musí obsahovat alespoň 2<br>druhy znaků. Například<br>velká/malá písmena. |

Pokud máte správně nainstalovaný instalační balíček, tato chyba by se neměla vyskytovat. Po instalaci balíčku je nutné restartovat počítač. Pokud máte aktuální instalační balíček, chyba pravděpodobně není na Vaší straně. Kontaktujte Helpdesk.

# 5. Žádost o softwarový certifikát

#### 5.1. Chyba: Failed to open Keystore for writing

| iled to open keystore | for writing             | Zadejte <b>heslo certifikátu</b><br>a stiskněte tlačítko<br><b>Odeslat</b> . Cestu k úložišti |
|-----------------------|-------------------------|-----------------------------------------------------------------------------------------------|
| Heslo certifikátu     |                         | není třeba měnit.                                                                             |
| Heslo k cert. znovu   |                         | Heslo úložiště musí být                                                                       |
| Cesta k úložišti      | C:\msfKeystore.p12 Vybr | at dioune minimaine 6 znaku<br>a musí obsahovat alespoň<br>druhy znaků, například             |
| Revokační heslo       |                         | písmena a čísla.                                                                              |
| Revokační heslo znovu |                         | Revokační heslo musí bý<br>dlouhé minimálně 6 znaků                                           |
| Revokační heslo znovu |                         | Revokační heslo mu<br>dlouhé minimálně 6 zn                                                   |

Cesta nebo adresář, které jste zadali do Úložiště certifikátu, neexistuje, není platná, nebo do ní nemáte právo zapisovat.

Cesta pro uložení certifikátu musí již existovat a je nutné, aby byl certifikát uložen do složky, kam máte všechna práva, například pracovní plochu.

Doporučujeme nejdříve vytvořit adresář, do kterého chcete certifikát uložit a poté zadávejte cestu k Úložišti certifikátu.

Chyba se také může vyskytnout, pokud se snažíte přepsat existující certifikát, zvolte takové umístění, ve kterém se nenachází žádný starý certifikát.

#### 5.2. Chyba: doplněk pro přihlášení není nainstalován

| Žádost o certifikát                                                |                                                                                                    |
|--------------------------------------------------------------------|----------------------------------------------------------------------------------------------------|
| Doplněk pro přihlášení není nainstalován.<br><mark>Stáhnout</mark> | Zadejte <b>PIN</b> a <b>revokační</b><br>heslo.                                                                                              |
|                                                                    | O <b>PIN</b> budete požádání po<br>odeslání formuláře. <b>PIN</b> se<br>skládá ze čtyř čísel. Obdrželi<br>jste ho spolu s čipovou<br>kartou. |
|                                                                    | <b>Revokační heslo</b> musí být<br>dlouhé minimálně 6 znaků a<br>musí obsahovat alespoň 2<br>druhy znaků. Například<br>velká/malá písmena.   |
|                                                                    |                                                                                                    |

Stáhněte si nejnovější instalační balíček a nainstalujte ho. Viz kapitola 3 manuálu instalace HW certifikátu dostupného z <u>https://partner24.csas.cz/stat/P24\_manual\_certifikat\_hw.pdf</u>

## 6. Přihlášení obecné

#### 6.1. Nepodařilo se inicializovat poskytovatele šifrovacích služeb

| SOFTWAROVÝM CERTIFIKÁTEM | HARDWAROVÝM CERTIFIKÁTEM       |
|--------------------------|--------------------------------|
|                          |                                |
| Vložte prosi             | m Vaši čipovou kartu do čtečky |
| PIN                      |                                |
|                          | Přihlásit                      |
| Nepodařilo se inicia     |                                |

Jedná se o chybně nebo neúplně nainstalované programové vybavení nutné pro přihlášení do aplikace Partner24.

# 7. Přihlášení softwarovým certifikátem

#### 7.1. Problém: Nevíte, kam jste uložil soubor s certifikátem.

Doporučený postup na zjištění cesty k úložišti msfkeystore.p12, který je platný pro operační systém Windows Vista a Windows 7.

Klikněte na nabídku **Start** (ikonka Windows), vyberte volbu **Počítač** nacházející se na pravé straně nabídky. Zobrazí se okno **Počítač**. Je zapotřebí kliknout na **Místní disk (C:).** 

Do pole **Hledat** vpravo nahoře napište **msfKeystore**, vyhledávání je online, takže při psaní jednotlivých písmen bude systém vyhledávat slova obsahující již napsaná písmena. Systém vyhledá zmíněný název soubor a ve sloupci **Složka** zobrazí cestu k souboru. Tuto cestu uveďte i do aplikace partner 24 do pole úložiště certifikátu.

POZOR: cesta musí obsahovat i název souboru msfKeystore.p12 !

| O ♥ B ▶ Výsledi                                                                                                    | cy hledání v Místní disk (C:)                                                                                                    |                                                                                                    | <b>▼ 4</b> 9 [ n                                                                                                    | nsfkeystore                                                                                                    | ×      |
|----------------------------------------------------------------------------------------------------|----------------------------------------------------------------------------------------------------|----------------------------------------------------------------------------------------------------|----------------------------------------------------------------------------------------------------|----------------------------------------------------------------------------------------------------|--------|
| 🌗 Uspořádat 👻 🏢 Zo                                                                                                    | ibrazení 👻 📙 Uložit hle                                                                                                    | dání 🏸 Nástroje pro h                                                                                                    | ledání 🔻 🔞 Zapsat na                                                                                                    | ı disk CD                                                                                                    | 0      |
| Oblíbené položky                                                                                                    | Název                                                                                                    | Datum změny                                                                                                    | Тур                                                                                                    | Složka                                                                                                    | Autoři |
| <ul> <li>Dokumenty</li> <li>Obrázky</li> <li>Hudba</li> <li>Nedávno změněné.</li> <li>Hledání</li> <li>Veřejné</li> </ul> | <ul> <li>mstKeystore</li> <li>msfKeystore</li> <li>msfKeystore</li> <li>msfKeystore</li> <li>msfKeystore</li> <li>msfKeystore</li> <li>msfKeystore</li> <li>msfKeystore</li> <li>MsfKi jste to, co jste hled</li> <li>Hledat v obsahu so</li> </ul> | 7.8.2009 13:21<br>30.6.2009 14:44<br>25.6.2009 11:12<br>23.6.2009 8:06<br>23.6.2009 8:03<br>27.5.2009 14:34<br>27.5.2009 14:32<br>dali?<br>uborů <sup>™</sup> Rozšířené hle | Personal Informati<br>Personal Informati<br>Personal Informati<br>Personal Informati<br>Personal Informati<br>Personal Informati | dalsi (C:\certifikaty\dalsi)<br>test (C:\certifikaty\dalsi)<br>test (C:\certifikaty\uloz)<br>novy (C:\certifikaty\uloz)<br>novy proces (C:\certifikaty)<br>uloz2 (C:\certifikaty)<br>uloz (C:\certifikaty) |        |
| Složky 🔨                                                                                                    |                                                                                                    |                                                                                                    |                                                                                                    |                                                                                                    |        |
| Položek: 7                                                                                                    |                                                                                                    |                                                                                                    |                                                                                                    |                                                                                                    | 1      |

#### 7.2. Problém: Zapomněl jsem heslo k certifikátu.

Pokud jste zapomněli heslo, je nutné požádat o vygenerování nového jednorázového hesla a pomocí něho vygenerovat nový certifikát.

# 7.3. Problém: Nevíte, kde máte v PC uložené úložiště msfkeystore.p12? Nebo máte více msfkeystore.p12 a nevíte, který použít?

Doporučujeme zkontrolovat si, zda na PC máte pouze jediný správný certifikační soubor **msfkeystore.p12** 

Vyhledání souboru je detailně popsáno v bodě 7.1 Nepodařilo se inicializovat poskytovatele šifrovacích služeb

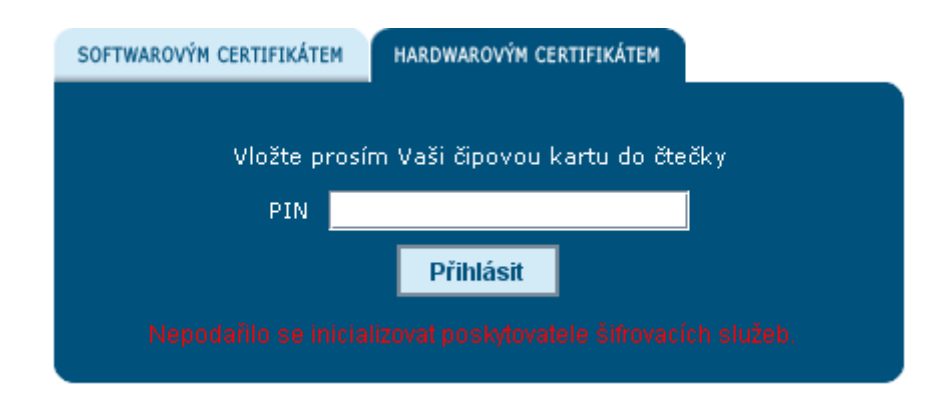

Jedná se o chybně nebo neúplně nainstalované programové vybavení nutné pro přihlášení do aplikace Partner24.

# 8. Přihlášení softwarovým certifikátem

Problém: Nevíte, kam jste uložil soubor s certifikátem.

V ideálním případě vyhledávač nalezne pouze jeden soubor "msfkeystore" v místě

C:\Documents and Settings\jmeno\_uzivatele\Desktop\msfKeystore.\_datum.p12

V horším případě vyhledávač nalezne souborů více.

V případě že naleznete více souborů, pokuste se přihlásit do P24 nejdříve pomocí prvního souboru a následně pomocí druhého souboru.

Pokud jste si certifikát úspěšně uložili do PC, pak jeden z nich by měl být platný.

Druhý přebytečný soubor, který pro přihlášení nefunguje, doporučujeme smazat!

#### 8.1. Chyba: Zadali jste nesprávné heslo k úložišti.

| SOFTWAROVÝM CERTIFIKÁTEM                | HARDWAROVÝM CERTIFIKÁTEM   |        |  |
|-----------------------------------------|----------------------------|--------|--|
|                                         |                            |        |  |
| Úložiště certifikátu                    | s\cen35847\msfKeystore.p12 | Změnit |  |
| Heslo k certifikátu                     |                            |        |  |
|                                         | Přihlásit                  |        |  |
| Zadali jste nesprávné heslo k úložišti. |                            |        |  |

Zkuste znovu napsat heslo. Pozor na zapnutý "Caps Lock" nebo ČS/EN klávesnici. Tato hláška upozorňuje především na špatné heslo.

# 8.2. Chyba: Úložiště s certifikátem není dostupné. Vyberte prosím správný soubor a akci opakujte.

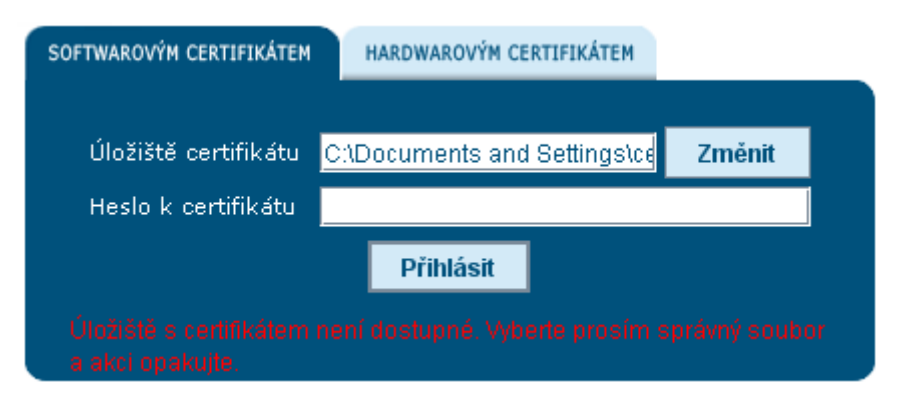

Nejspíše se přihlašujete pomocí nesprávně vytvořeného certifikátu. Doporučujeme znovu provést žádost o certifikát.

## 9. Přihlášení hardwarovým certifikátem

#### 9.1. Chyba: Doplněk pro přihlášení není nainstalován

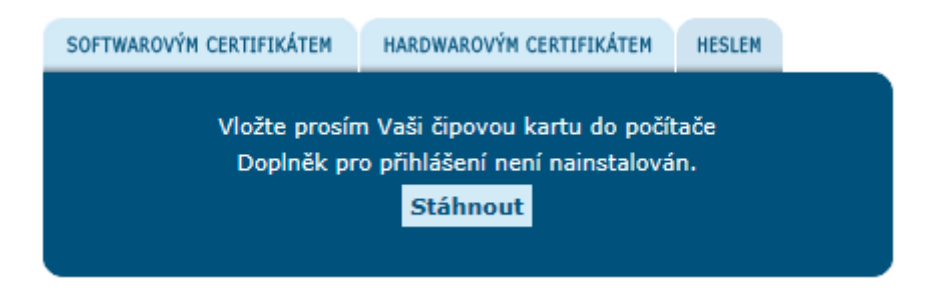

Pokud se Vám tato chyba objevuje i poté, co jste si doplněk stáhli a nainstalovali, je možné, že máte spuštění doplňku zakázáno. Zkontrolujte si na obrazovce, zda vám někde nevyskočila hláška o zakázaném doplňku a pokud ano, klikněte na ni a doplněk v ní povolte.

Pokud se žádná hláška neobjevila, zkontrolujte, zda nemáte zakázáno spouštění doplňků obecně a zda je doplněk správně nainstalován

Návod pro Internet Explorer 11:

V okně, kde máte otevřenou aplikaci Partner24 klikněte na nabídku **Nástroje.** (Pokud nemáte zobrazený řádek nabídek, zobrazí se po stisknutí klávesy Alt)

Nejprve zkontrolujte, zda nemáte zapnuté Filtrování ActiveX (bod 1), Pokud by bylo zapnuté, vedle textu by byl znak  $\checkmark$ . Kliknutím na tento znak filtrování vypněte.

| Attps://partner24.csas.cz/access_man        | nager/certificate/login                  |                | 🔎 👻 🔒 Ceska Sporitelna a.s. [CZ] 🖒              | ☆ ☆ |
|---------------------------------------------|------------------------------------------|----------------|-------------------------------------------------|-----|
| -24 Partner24 ×                             |                                          |                |                                                 |     |
| Soubor Úpravy Zobrazit Oblíbené položky N   | lástroje Nápověda                        |                |                                                 |     |
| 👍 🛺 Partner24 INT ext 🛺 Partner24 INT int 😨 | Odstranit historii procházení            | Ctrl+Shift+Del | tner24 SYS int 📰 Middleware 📉 KOLKOVNA 🚻 Mattes | >>  |
|                                             | Procházení se službou InPrivate          | Ctrl+Shift+P   | ~                                               |     |
| DARTNER                                     | Režim rozlehlé sítě                      |                | ČESKÁS                                          |     |
| PARTICEN                                    | Zapnout Ochranu před sledováním          |                | SPOŘITELNA                                      |     |
|                                             | Filtrování ActiveX                       |                | A                                               |     |
|                                             | Opravit problémy s připojením            |                |                                                 |     |
|                                             | Znovu otevřít poslední relaci procházení |                |                                                 |     |
|                                             | Přidat web do nabídky Start              |                |                                                 |     |
|                                             | Zobrazit stahované soubory               | Ctrl+J         |                                                 |     |
|                                             | Blokování automaticky otevíraných oken   | ۱.             |                                                 |     |
|                                             | Filtr SmartScreen                        | •              |                                                 |     |
| 2 Littletace                                | Spravovat doplňky                        |                |                                                 |     |
| Dekujeme za po                              | Nastavení kompatibilního zobrazení       |                |                                                 |     |
| SOFTWAROVÝM CER                             | Odebírat tento informační kanál          |                | V přihlašovacím dialogu vyplěte, prosím         |     |
|                                             | Zjišťování informačního kanálu           | Þ              | své uživatelské jméno a heslo.                  |     |
| Uživa                                       | Řídicí panel výkonu                      | Ctrl+Shift+U   | Hlášení chyb aplikace Partner24:                |     |
| Hesl                                        | Vývojářské nástroje F12                  |                | Problémy s přihlášením                          |     |
|                                             | Propojené poznámky aplikace OneNote      |                |                                                 |     |
|                                             | Odeslat do aplikace OneNote              |                |                                                 |     |
|                                             | Oznamovat problémy s weby                |                |                                                 |     |
| 2 Manuál získár                             | Možnosti Internetu                       |                |                                                 |     |
| Požádat o trvalé                            | heslo                                    |                | -                                               |     |
|                                             |                                          |                |                                                 |     |
| Stránky České s                             | pořitelny                                |                |                                                 |     |
| Uživatelská příru                           | učka EPAK (Externí prodej)               |                |                                                 |     |
| Uživatelská příru                           | učka REV (odhadci nemovitostí)           |                |                                                 |     |
| Uživatelská příru                           | učka ČSPS                                |                |                                                 |     |
| Uživatelská příru                           | učka PIS (Portál inkasních společností)  |                |                                                 |     |
| Uživatelská příru                           | učka PBA (Portál bezpečnostních agentur) |                |                                                 |     |

<u>Uživatelská příručka POS (Náhledy na transakce)</u>

Dále klikněte na Spravovat doplňky. (bod 2) Zobrazí se okno pro správu doplňků:

| Spravovat doplňky                                                                                                    |                                                                          |                                           |                                                  |                      |                        |               |
|----------------------------------------------------------------------------------------------------|--------------------------------------------------------------------------|-------------------------------------------|--------------------------------------------------|----------------------|------------------------|---------------|
| Zobrazit a spravovat doplňky aplikace Internet Explorer                                                                                                    |                                                                          |                                           |                                                  |                      |                        |               |
| Typy doplňků                                                                                                    | Název<br>(Neověřeno) Ceska sporitelna a s                                |                                           | Vydavatel                                        | Stav                 | Architektura           | Čas načtení 📤 |
| <ul> <li>Poskytovatele vyhledavání</li> <li>Poskytovatele vyhledavání</li> <li>Akcelerátory</li> <li>Ochrana před sledováním</li> <li>pravy pravopisu</li> </ul> | Prihlasovaci plugin do aplikace Partner<br>Adobe Systems Incorporated    | 24                                        | (Neověřeno) Ceska spori                          | Povoleno             | 32bitová               | E             |
|                                                                                                    | Shockwave Flash Object<br>Shockwave ActiveX Control                      |                                           | Adobe Systems Incorpor<br>Adobe Systems Incorpor | Povoleno<br>Povoleno | 32bitová a<br>32bitová |               |
|                                                                                                    | Adobe Systems, incorporated<br>Adobe PDF Reader<br>Česká spořitelna a.s. |                                           | Adobe Systems, Incorpo                           | Povoleno             | 32bitová               |               |
|                                                                                                    | PKIComponentScriptableInt Class<br>Hewlett-Packard Company               |                                           | Česká spořitelna a.s.                            | Povoleno             | 32bitová               |               |
| 3 Zobrazit:                                                                                                    | ALM Platform Loader v11.5x<br>Microsoft Corporation                      |                                           | Hewlett-Packard Comp                             | Povoleno             | 32bitová               |               |
| Všechny doplňky                                                                                                    | •                                                                        | III                                       |                                                  |                      |                        | Þ             |
| Prihlasovaci plugin do aplikace Partne<br>(Neověřeno) Ceska sporitelna, a.s.                                                                                     | r24                                                                      |                                           |                                                  |                      |                        |               |
| Verze: 1.1.1<br>Datum souboru: 20. května 2015, 11<br>Další informace                                                                                            | Typ:<br>12 Vyh                                                           | Ovládací prv<br>gdat tento doplněk pomocí | ek ActiveX<br>výchozího poskytovatele vyh        | ledávání             |                        |               |
|                                                                                                    |                                                                          |                                           |                                                  |                      | Povolit                | Zakázat       |
| Vyh <u>l</u> edat další panely nástrojů a rozšíření…<br><u>D</u> alší informace o panelech nástrojů a rozšířeních                                                |                                                                          |                                           |                                                  |                      |                        | Zavřít        |

Zde změňte Zobrazení na Všechny doplňky (bod 3). Mezi doplňky najděte Přihlašovací plugin do aplikace Partner24 a zkontrolujte jeho stav. Pokud je stav jiný než Povoleno, klikněte na doplněk a následně na tlačítko povolit.

Některé antivirové či bezpečnostní programy také mohou bránit ve spuštění doplňku. Ujistěte se, že nemáte v těchto programech nastavenou příliš vysokou úroveň zabezpečení.

#### 9.2. Chyba: přihlášení nebylo úspěšné, váš certifikát je neplatný

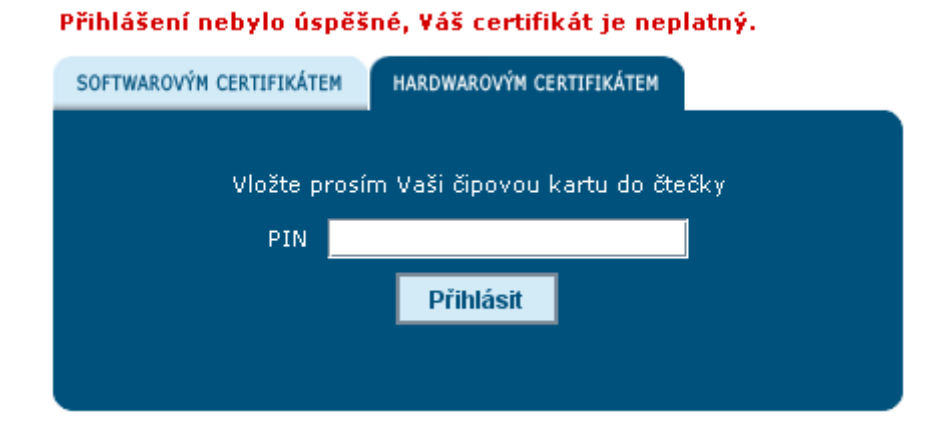

Snažíte se přihlásit klíčenkou, která neobsahuje žádný nebo obsahuje nesprávný certifikát, nebo je již certifikát po datu platnosti. Je nutné požádat o vygenerování nového jednorázového hesla a pomocí něho vygenerovat nový certifikát.

# 10. Nenašli jste na svůj problém odpověď

Co nejpřesněji popište problém. Ofoťte obrazovku, na které se vyskytl problém a odešlete e-mailem na adresu helpdesk@s-ITsolutions.cz popř. kontaktujte Helpdesk ČS a.s. telefonicky na telefonním čísle **956 77 22 77 (volba 9)**